## 中北大学一卡通有关事项线上报修流程

## 1. 绑定单位信息(仅首次登录需要)

绑定单位信息操作流程如下:打开微信主界面,在顶部搜索框,输入"新开普服务宝",选择对应小程序,在小程序主界面右下角点击"我的",进行身份绑定。

| 11:49        |                           | ## † <b>=</b> }                | 11:09 🕇                                          | ati 46 🖽                                     | 11:09            |                                                      |                |
|--------------|---------------------------|--------------------------------|--------------------------------------------------|----------------------------------------------|------------------|------------------------------------------------------|----------------|
| -            | 微信                        | ۲                              | く 新开普服务宝                                         | ⊗ 搜索                                         | 新开普服务宝)<br>未绑定客户 |                                                      | lein (*** (©)  |
| U Window     | Q 投索<br>s 復信已發录, 手机通知     | 旧关闭                            | 新开普服务宝     章 新开普电子服修     3.0分 (23条) >            | 分有限公司                                        | <b>0</b><br>处理中  | <b>0</b><br>特评价                                      | 0<br>已完成       |
| 中北市          | <sub>务</sub> \<br>微信顶部搜索  | 11:41<br><b>奈框</b> ··<br>10:24 | 新开普完美企业 ● 新开普电子段5 ▲ 200 (850条) ***               | ▶<br>分有限 1万+人最近使用<br>7 詳細方価 王帝 『♪            | 我的投诉〇次           | ∠ 我要报师                                               | 累计服务0次         |
| <b>1</b>     |                           | 09-59<br>B                     | ☆美         完美校园           1000         ● 新开普电子股份 | 3年38月1日,月1日————————————————————————————————— |                  | <ul> <li>主动服务</li> <li>电话报修</li> <li>在线报修</li> </ul> | 0              |
|              | 输助手                       | 程照二<br>●● ●<br>昨天 17:25        | 1.8分 (95条)><br>宝的公司新                             | 品牌在贝~                                        | 0%               | R                                                    | 0%             |
|              |                           |                                | qwert<br>asdfg                                   | yuiop<br>hjkl                                | 7.2              | Y                                                    | 不满章            |
| [1]<br>[4条]王 | <b>消息</b><br>府井城市奥莱太原店: ് | 11:48<br>魚恤十                   | ☆ Z X C V<br>123 ☺ 空相                            | bnm 🛛                                        |                  | 进行身份                                                 | 分绑定            |
|              |                           | 2<br>#                         |                                                  | Ŷ                                            | <b>2</b>         | 996<br>400                                           | <b>久</b><br>戦的 |

点击右下角"去登录"按钮,在下一个页面勾选许可内容后,点击"授权微信手机号登录",在下一页面点击用户隐私保护提示"同

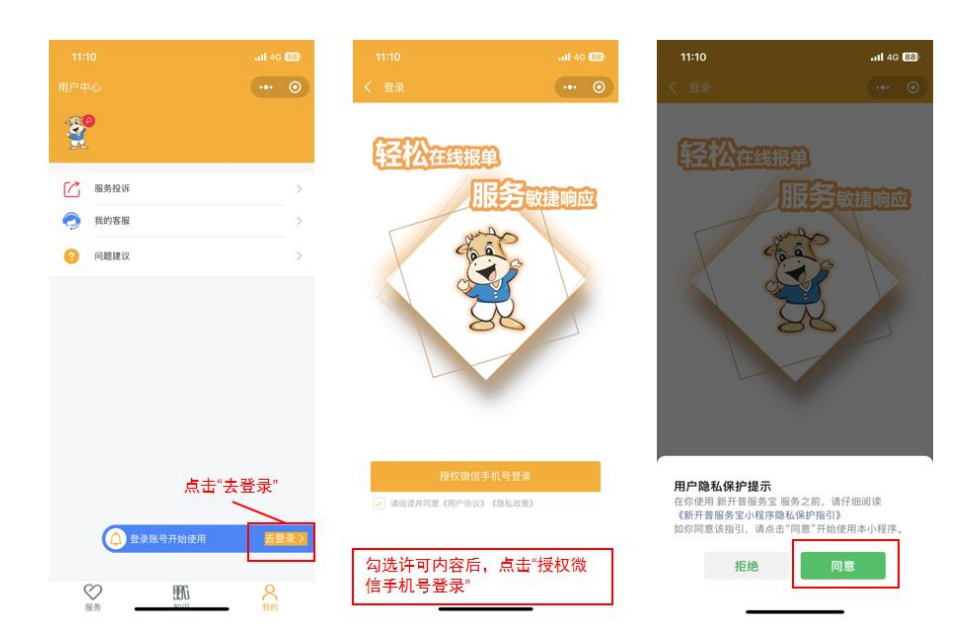

意"按钮。

在弹出页面选择微信绑定的手机号,在下一页面点击"授权微信 用户信息"按钮,在下一页面输入姓名、邮箱,点击"单位名称"右 侧箭头。

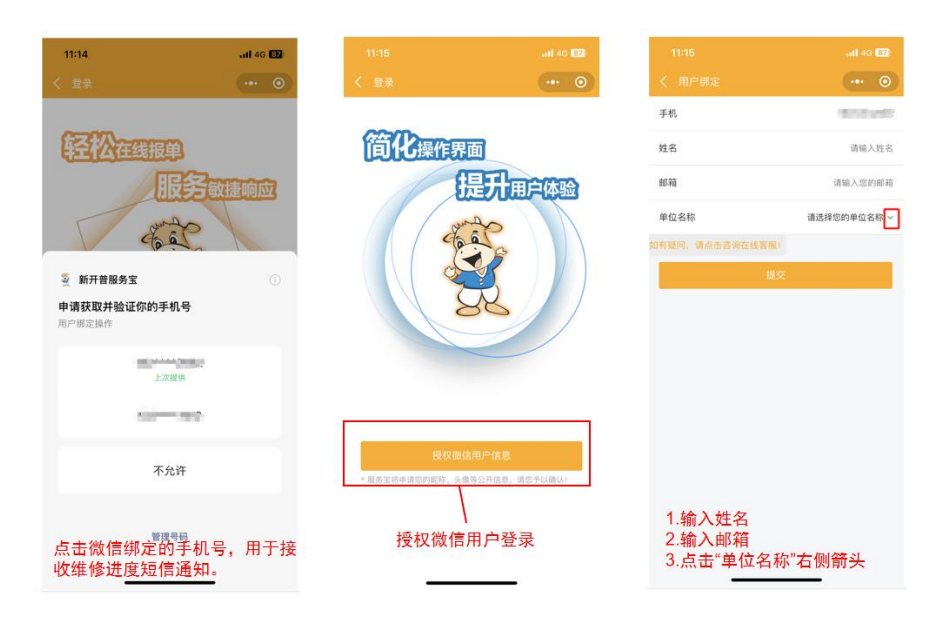

在搜索框输入"中北大学",点击右侧"搜索"按钮,在列表中选择"中北大学",确认信息填报无误后,点击"提交"按钮。

|                   | <b>.11</b> 46 <b>87</b>                                                                                                    | 11:15                                                                                      | all 46 📧          | 11:16          |                 |
|-------------------|----------------------------------------------------------------------------------------------------|--------------------------------------------------------------------------------------------|-------------------|----------------|-----------------|
|                   | ••• • •                                                                                                    | く 用户绑定                                                                                     | •• •              | く 用户绑定         |                 |
| 手机                | Terror Control of Control of Cont | 手机                                                                                         | Support instance. | 手机             | Vicinia in mark |
| 姓名                | -                                                                                                    | 姓名                                                                                         | Box.              | 姓名             |                 |
| 邮箱                | 10012-0012-                                                                                                    | 邮箱                                                                                         | 1000              | 邮箱             | Report to the   |
| 单位名称              | 请选择您的单位名称 ^                                                                                                    | 单位名称                                                                                       | 请遗择您的单位名称 ^       | 单位名称           | 中北大学            |
| 中北大学              |                                                                                                    | 请输入并选择您的单位名称                                                                               | 授衆                | 如有疑问,请点击咨询在线客服 | 8               |
| • distance (sk    |                                                                                                    | <ul> <li>・ 講道課題的単位名称</li> <li>中北大学</li> <li>中北大学語州电力学院(新中斯)</li> <li>中北大学信息局務学院</li> </ul> |                   | 点击"提交"按钮       |                 |
| 俞入"中北大学"<br>索"按钮。 | ,点击最右侧"搜                                                                                                    | 选择"中北大学"。                                                                                  |                   | _              |                 |

## 2. 日常报修

进入"新开普服务宝"微信小程序后,确认已绑定单位信息,点击"我要报修",在下一页面"报修类型"中,选择合适的报修类型,输入报修内容,点击"提交"按钮。

常用报修类型包括:

(1) 软件报修:一卡通有关信息系统故障报修。

(2) 硬件报修: 各类一卡通硬件设备故障报修,如圈存机、领款机、门锁、门禁、消费机、水控设备等故障报修。

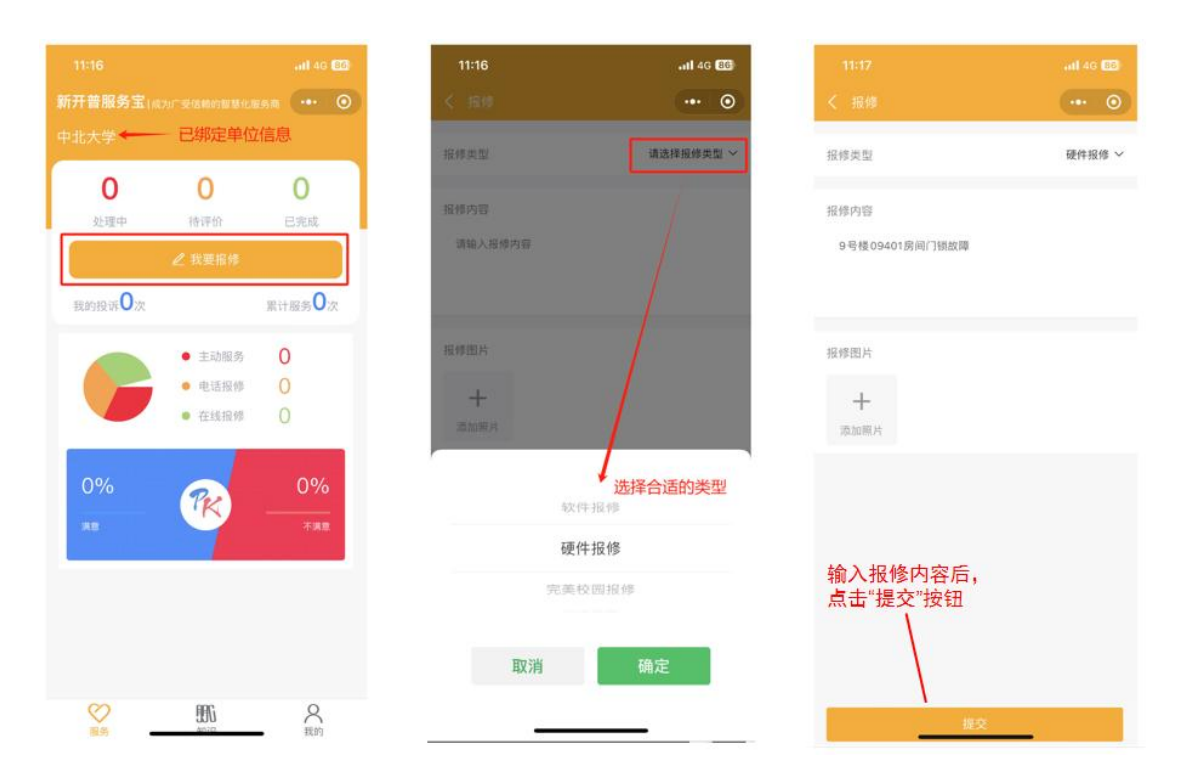

(3) 完美校园报修:完美校园 APP 故障报修。

3. 紧急情况或技术咨询请联系卡务中心 3922128。